## PROCEDURE DE REINITIALISATION DU MOT DE PASSE LIBRE-SERVICE

Suite à l'activation de l'option « Récuperation de mot de passe automatique », désormais, vous pouvez réinitialiser votre mot de passe sans l'aide de l'administrateur.

## 1. REINITIALISATION DU MOT DE PASSE OU ACTIVATION DU COMPTE

L'authentification libre-service vous permet de récupérer par vous-même, votre mot de passe oublié sans passer par l'administrateur de la messagerie.

Tout d'abord, vous vous connectez avec votre compte institutionnel

| Microsoft                              |               |         |
|----------------------------------------|---------------|---------|
| Se connecter<br>Continuer vers Outlook |               |         |
| prenom.nom@ucad.                       | edu.sn        |         |
| Votre compte n'est pas                 | accessible ?  |         |
| Connexion avec une clé                 | de sécurité ⊘ |         |
|                                        | Retour        | Suivant |
|                                        |               |         |

Ensuite vous cliquez en dessous sur « **j'ai oublié mon mot de passe** » ou bien saisir le lien de réinitialisation suivant <u>https://passwordreset.microsoftonline.com/</u>sur votre navigateur

| ← prenom.nom@ucad.edu.sn     |              |
|------------------------------|--------------|
| Entrez le mot de pas         | sse          |
| Mot de passe                 |              |
| J'ai oublié mon mot de passe |              |
|                              | Se connecter |

Si le compte n'est pas encore activé, utilisez le lien <u>https://passwordreset.microsoftonline.com/</u>sur votre navigateur.

L'identifiant en question s'affiche automatiquement (renseigner l'identifiant si la case est vide), ensuite saisir les caractères captcha générés par le système puis « **suivant** »

| Retournez sur votre d                                            | compte                                                                                      |
|------------------------------------------------------------------|---------------------------------------------------------------------------------------------|
| Qui êtes-vous ?                                                  |                                                                                             |
| Pour récupérer votre compte, commencez par sais                  | ir votre ID d'utilisateur puis les lettres situées dans l'image ou la bande-son ci-dessous. |
| Identifiant utilisateur :                                        |                                                                                             |
| prenom.nom@ucad.edu.sn                                           |                                                                                             |
| FGPS                                                             |                                                                                             |
| yjnxxgpx<br>Saisissez les caractères de l'image ou les mots du f | fichier audio.                                                                              |
| Suivant Annuler                                                  |                                                                                             |

Choisissez « Envoyer un SMS à mon téléphone mobile, puis saisir votre numéro de téléphone. Un code d'activation vous sera envoyé sur votre numéro de téléphone.

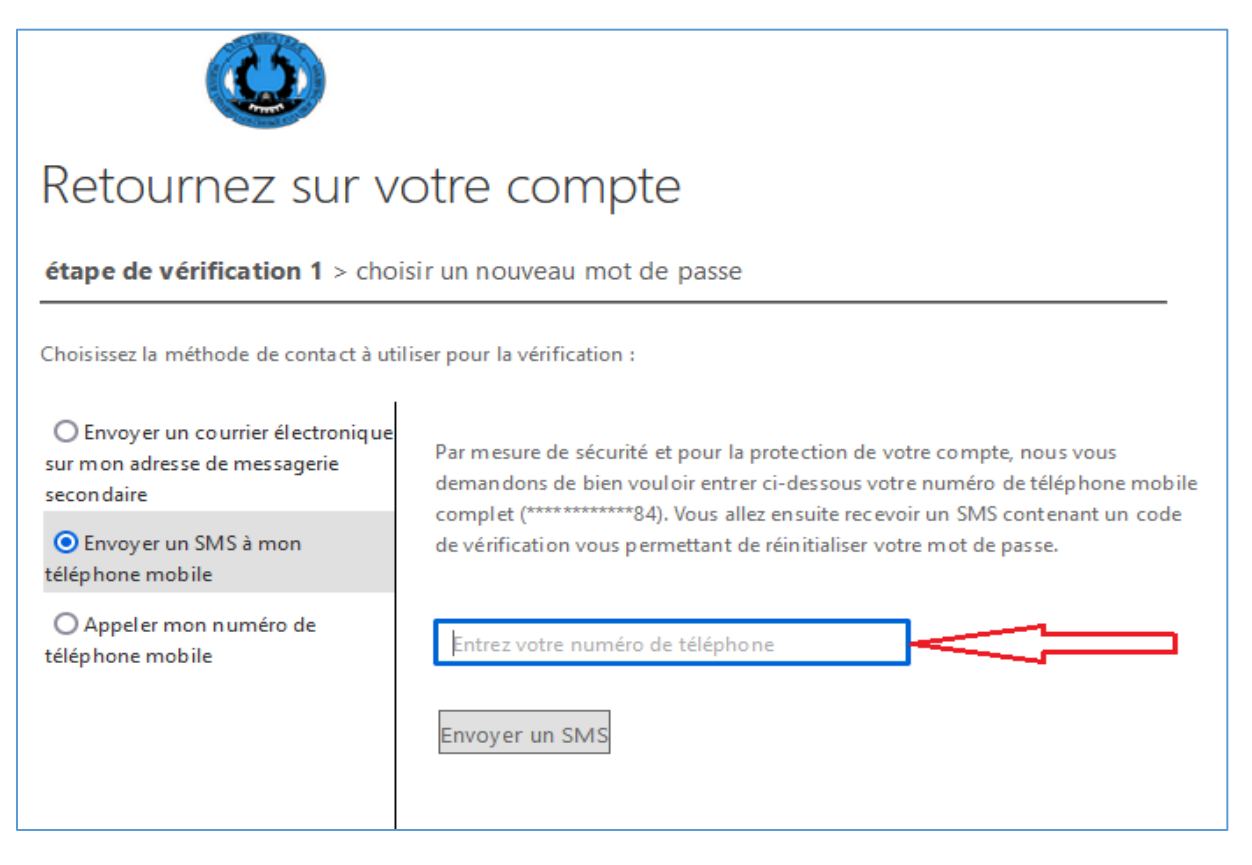

## Entrez le code reçu et cliquez sur « Suivant »

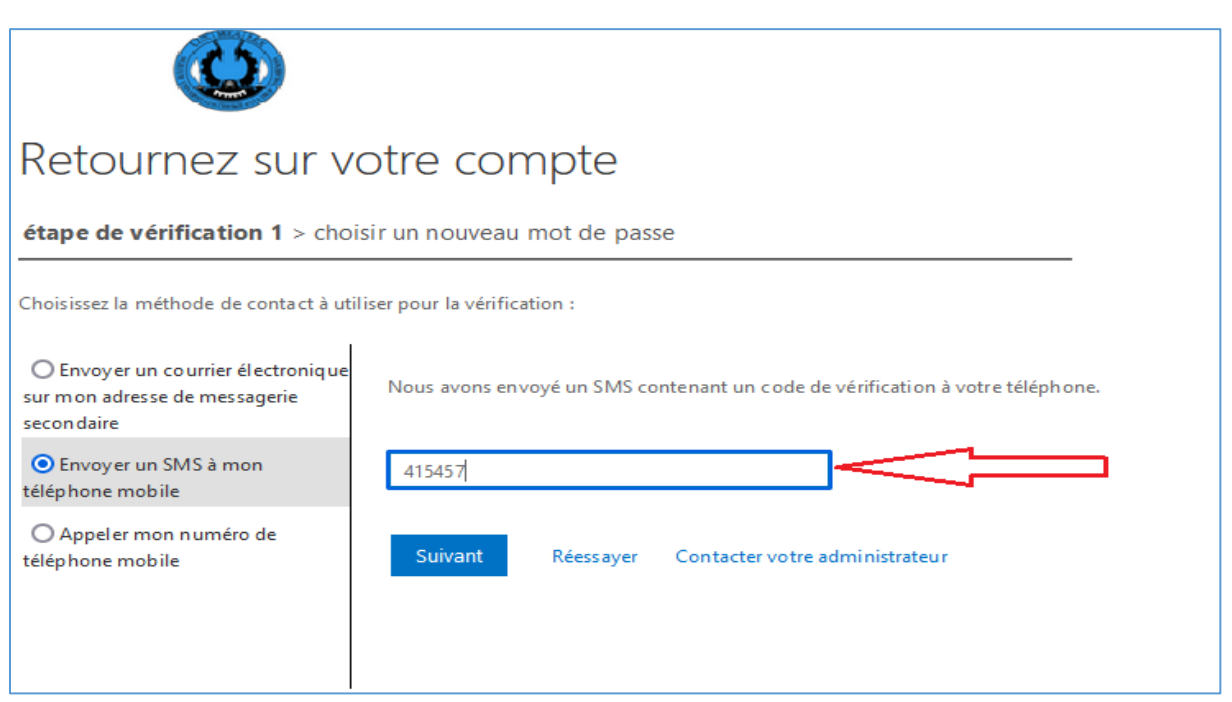

Vous verrez ensuite la fenêtre de réinitialisation du mot de passe

Saisissez votre nouveau mot de passe en respectant les critères définis à droite.

| Retournez sur votre com                                                                                             | npte                                                                                                    |  |  |
|----------------------------------------------------------------------------------------------------|----------------------------------------------------------------------------------------------------|--|--|
| étape de vérification $1 \checkmark >$ <b>choisir un nouveau mot de passe</b>                                       |                                                                                                    |  |  |
| * Saisissez le nouveau mot de passe :    Niveau de sécurité du mot de passe   * Confirmez le nouveau mot de passe : | Les mots de passe forts comportent entre 8 et<br>256 caractères, et doivent contenir une<br>combinaison de lettres majuscules et<br>minuscules, de chiffres et de symboles. Ils ne<br>peuvent pas contenir votre nom d'utilisateur. |  |  |
| Terminer Annuler                                                                                                    |                                                                                                    |  |  |

Vous avez fini, votre mot de passe a été réinitialisé, vous pouvez à présent vous connectez.

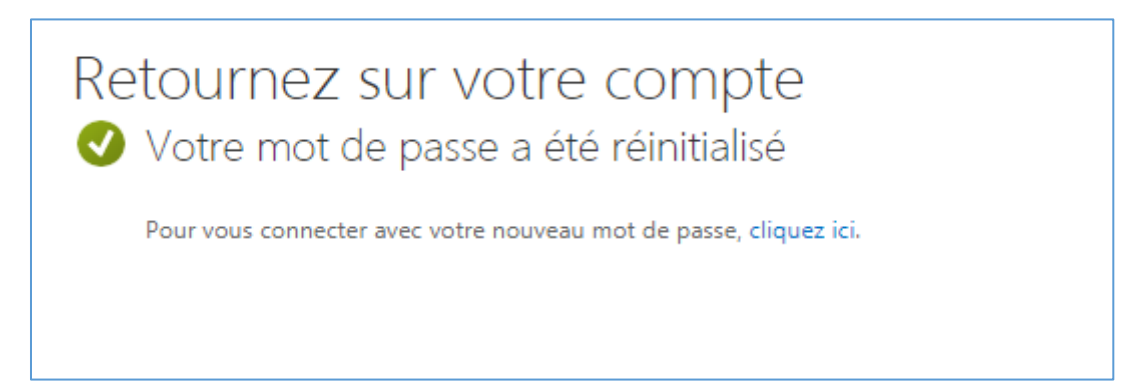